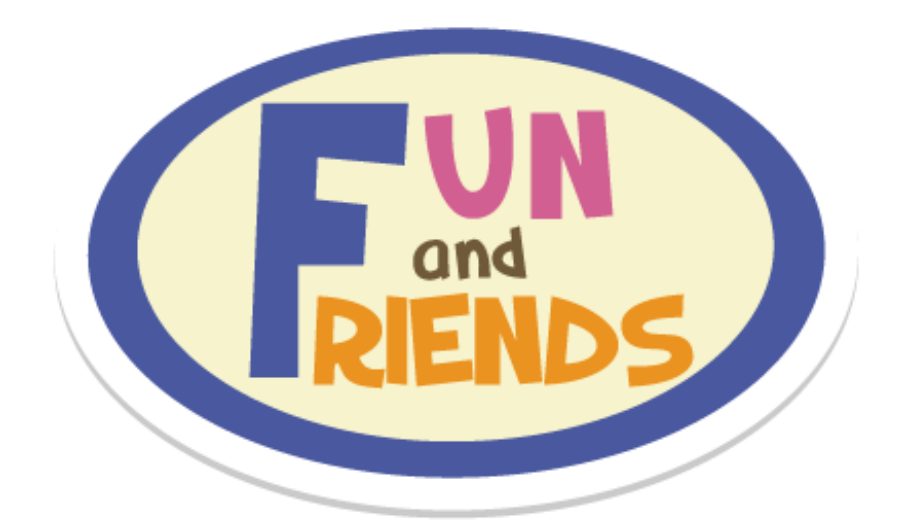

# Fun and Friends

# English Interactive Programme 英語互動課程

# Student Manual 學生使用指南

2020-2021

Last updated date 更新日期: 4/8/2020

inspire learning

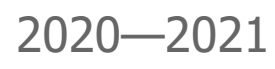

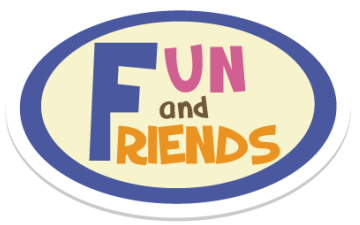

# Student Manual

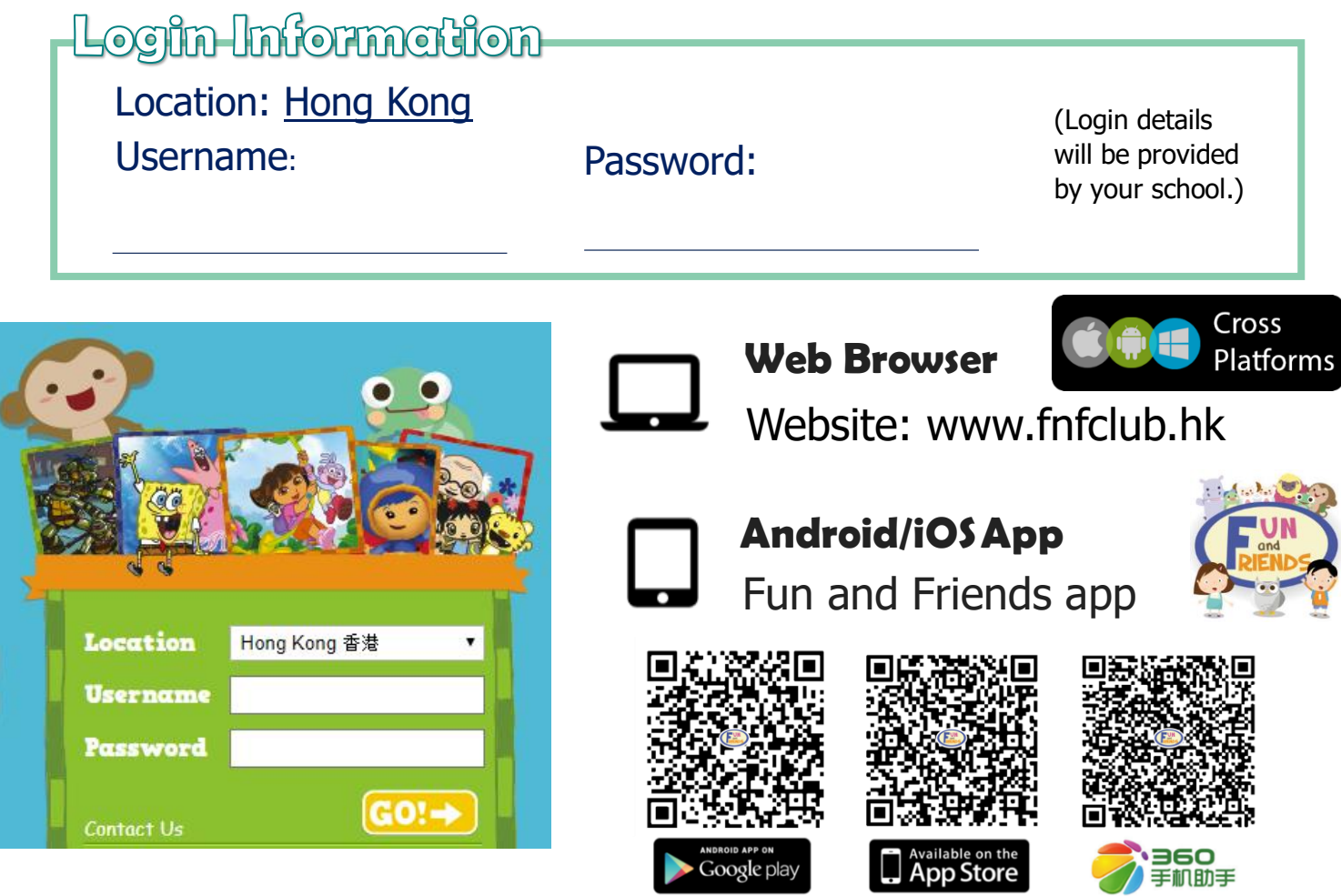

# Reminders

- Programme period: 21 September 2020 30 June 2021
- For password retrieval, students or parents must enter an email address in their Profile.
- Progress reports will be sent to your parent's email to share your learning progress.

# System and Hardware Requirements

# PC : Microsoft Windows 10

Google Chrome version 66 or above (Recommended), Microsoft Edge 17 or above, Mozilla Firefox 52 or above

# Mac : Mac OS X v10.11/ macOS 10.12 or above

Safari 11.x to 13.x or Google Chrome version 66 or above

# Tablet : iOS 11.0 to 13.x; Android 4.4 to 10.x

iOS: Safari 11.x to 13.x Android: Google Chrome version 66 or above

Hardware : Speaker and microphone for listening and speaking

Student Manual (detailed version) and Online Guided Tour video can be downloaded from www.fnfclub.hk/help/faq/ in FAQ Q1 (Hong Kong Version).

# Enquiries

(Mon-Fri: 9am-8pm; Sat: 9am-1pm)

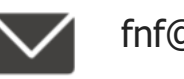

fnf@fnfclub.hk

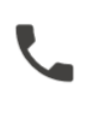

(+852) 3188 2357 (+86) 400 9609 773

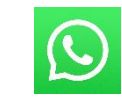

(+852) 9299 7851

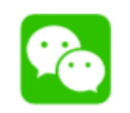

紛分英語

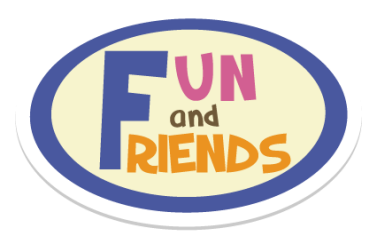

# 學生使用指南

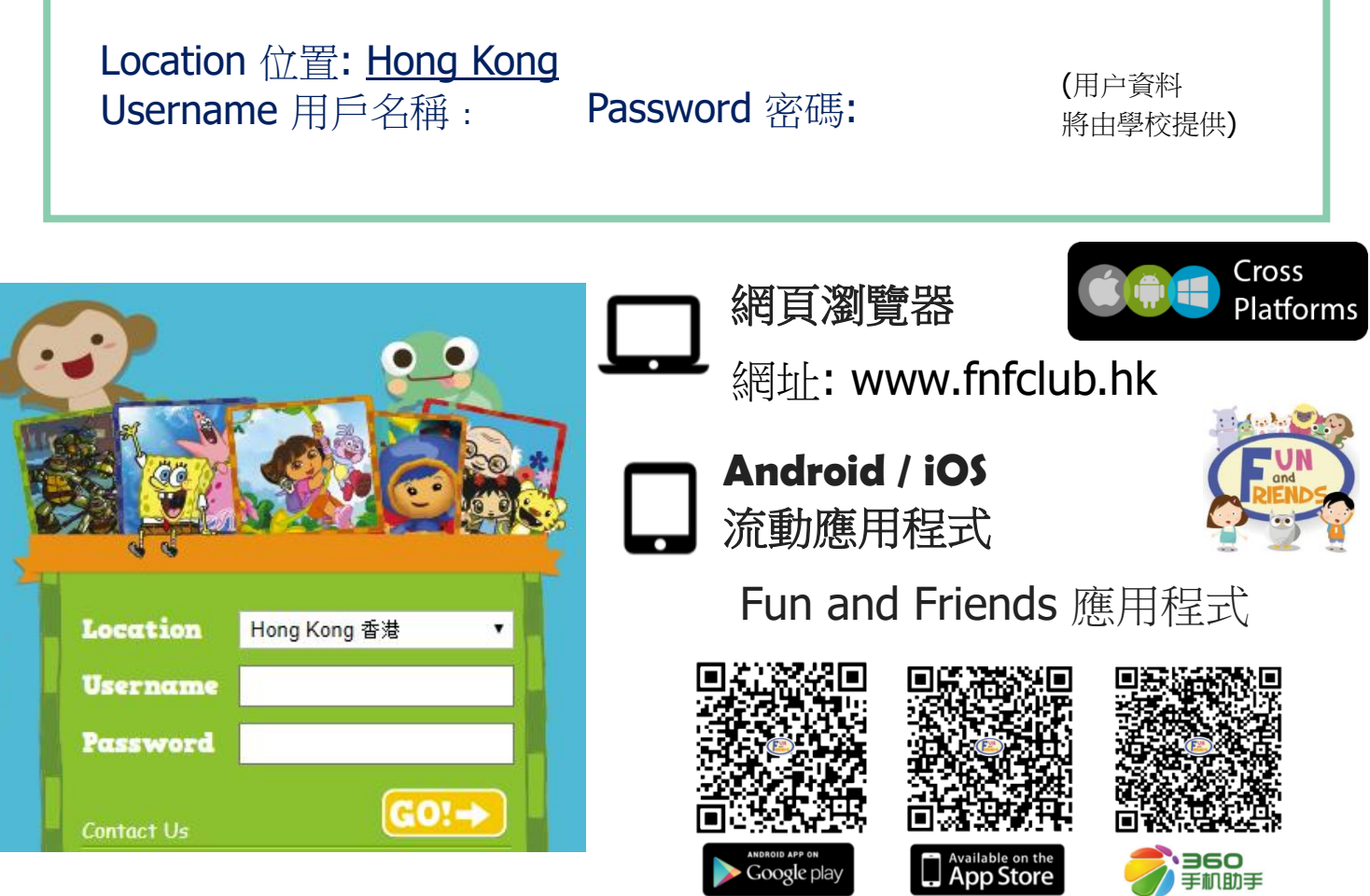

# 注意事項

- 課程日期:由2020年9月21日至2021年6月30日
- 同學必須於登入後在個人檔案(profile)欄填上家長電郵,以便日後查詢密碼時可供核實資料之用。
- 進度報告將電郵至家長以跟進學生進度。

# 系統及硬件要求

- 電腦: Microsoft Windows 10 Google Chrome version 66 或以上 (建議使用), Microsoft Edge 17 或以上, Mozilla Firefox 52 或以上
- 蘋果電腦: Mac OS X v10.11/ macOS 10.12 或以上 Safari 11.x 至 13.x 或 Google Chrome version 66 或以上
- 平板電腦: iOS 11.0 至 13.x; Android 4.4 至 10.x iOS: Safari 11.x 至 13.x Android: Google Chrome version 66 或以上

硬件:本課程設有聆聽及錄音練習,因此同學需安裝揚聲器 (speaker)及 麥克風 (microphone)

詳盡版學生使用指南及網上導覽影片可於 http://www.fnfclub.hk/help/faq/ 頁面中的 FAQ Q1 (香港版) 下載。

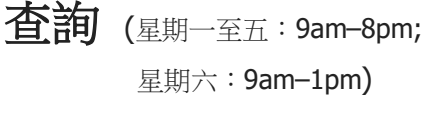

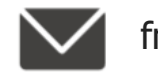

fnf@fnfclub.hk

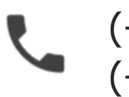

(+852) 3188 2357 (+86) 400 9609 773

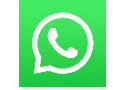

(+852) 9299 7851

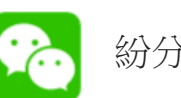

紛分英語

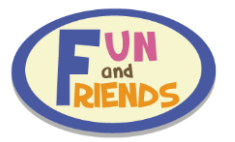

## Log in to Fun and Friends 登入至 Fun and Friends

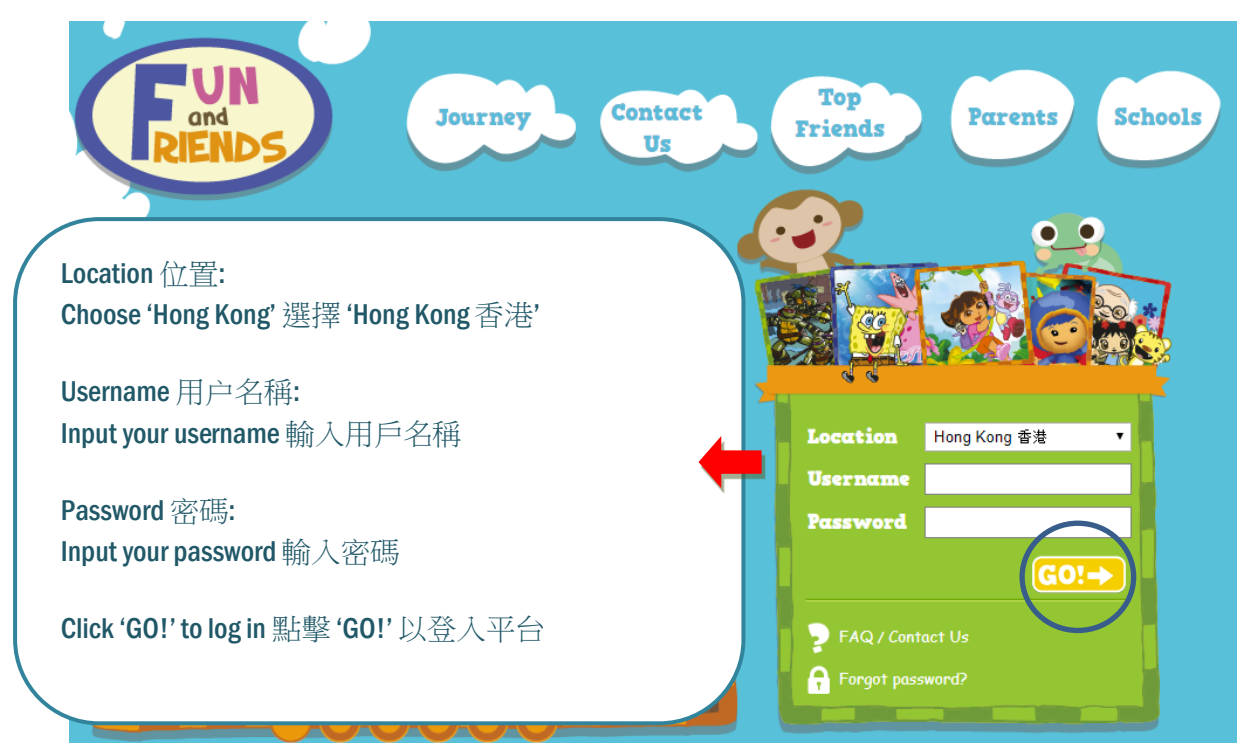

## Update Personal Information and Password on webpage 於網頁版更新個人資料

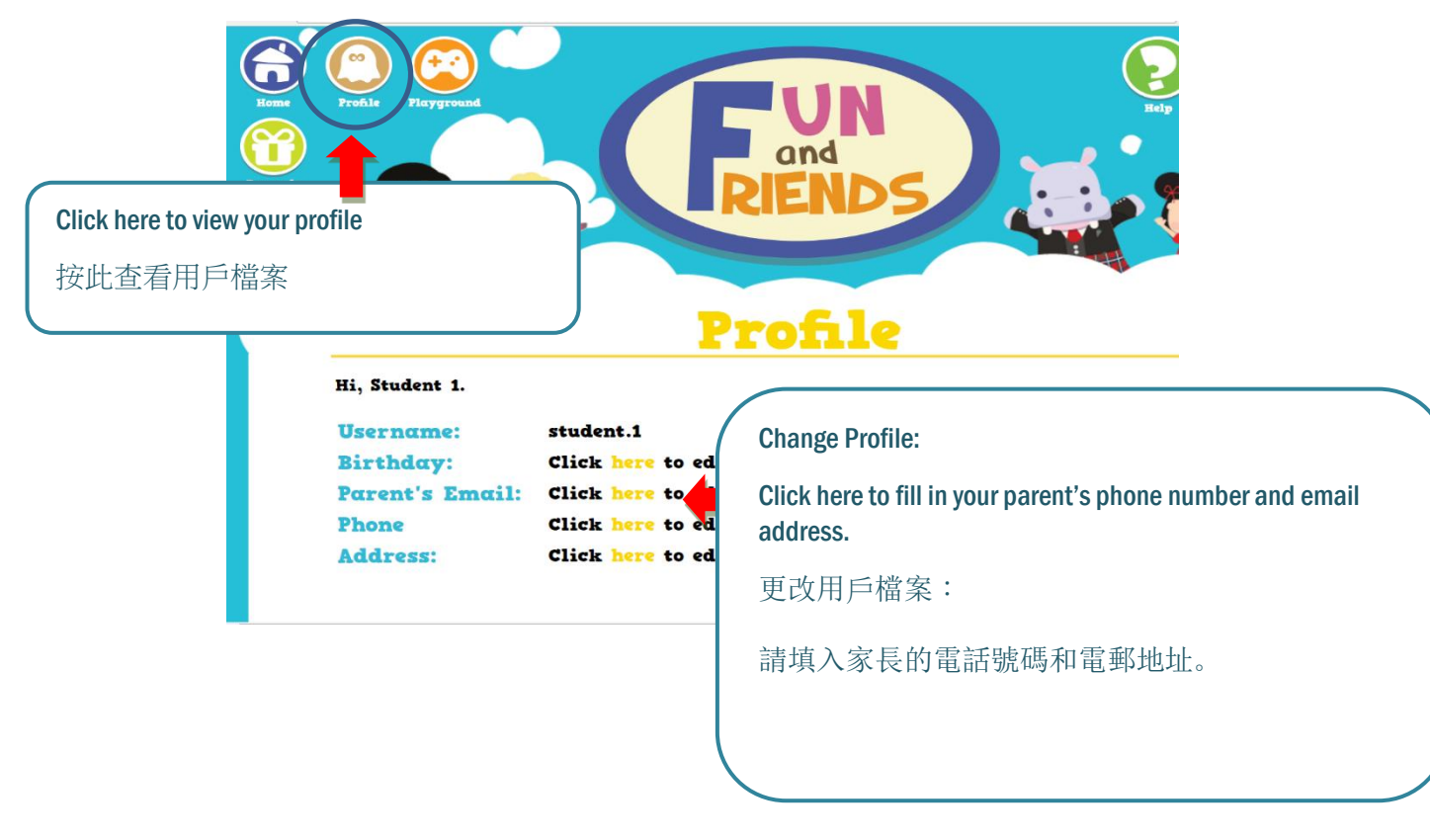

#### inspire learning

| Fun<br>Riends |
|---------------|
|---------------|

| t your pro     | file                                            |
|----------------|-------------------------------------------------|
| Learner's Name | Student 1                                       |
| Gender         | 🔘 Boy 🖲 Girl                                    |
| Birthday       | 年/月/日                                           |
| Username       | student.1                                       |
| Password       |                                                 |
| Parent's Name  |                                                 |
| Parent's Email | (To receive your child's learning reports)      |
| Phone          |                                                 |
| Address        | (For Book Club users to receive printed conject |

Please enter your parent's email address in the 'Profile' section upon your first login. A Progress Report will be sent to your parents' email to share your learning progress.

請於第一次登入後,於 Profile 登記電郵地址,日後忘記密碼時可按 'Forgot Password'並填入個 人資料,系统將自動將密碼送到用户登記的電郵地址。另外請填上家長電郵,方便日後收到 定期發出之學習進度表。

#### Start the Lessons 開始課堂

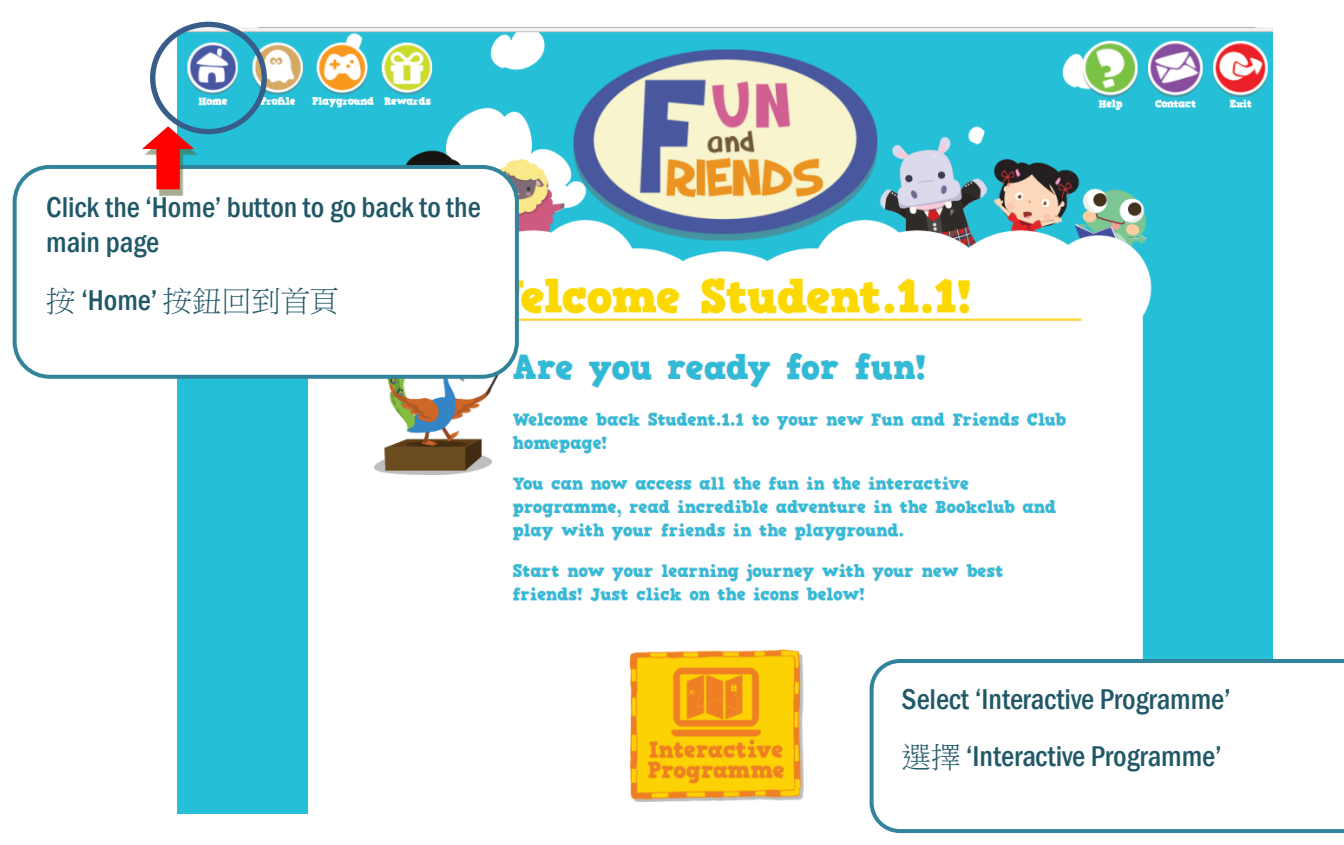

#### inspire learning

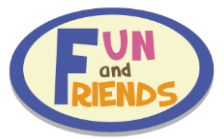

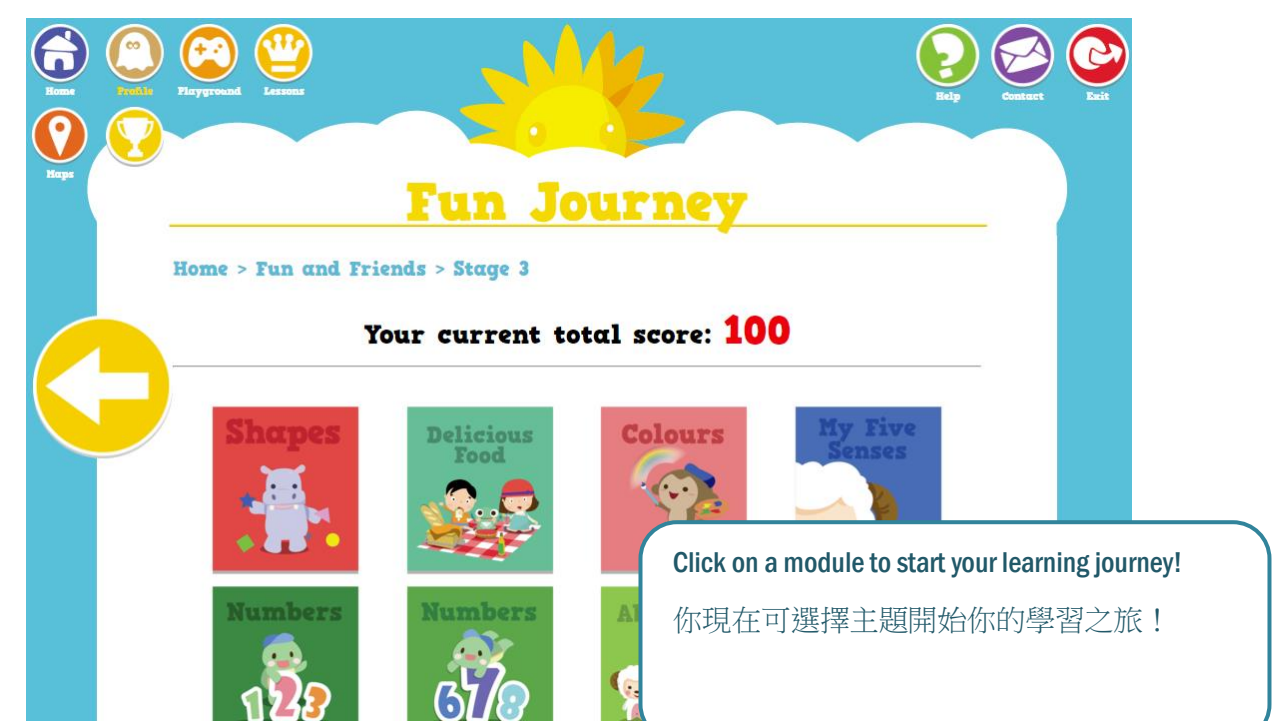

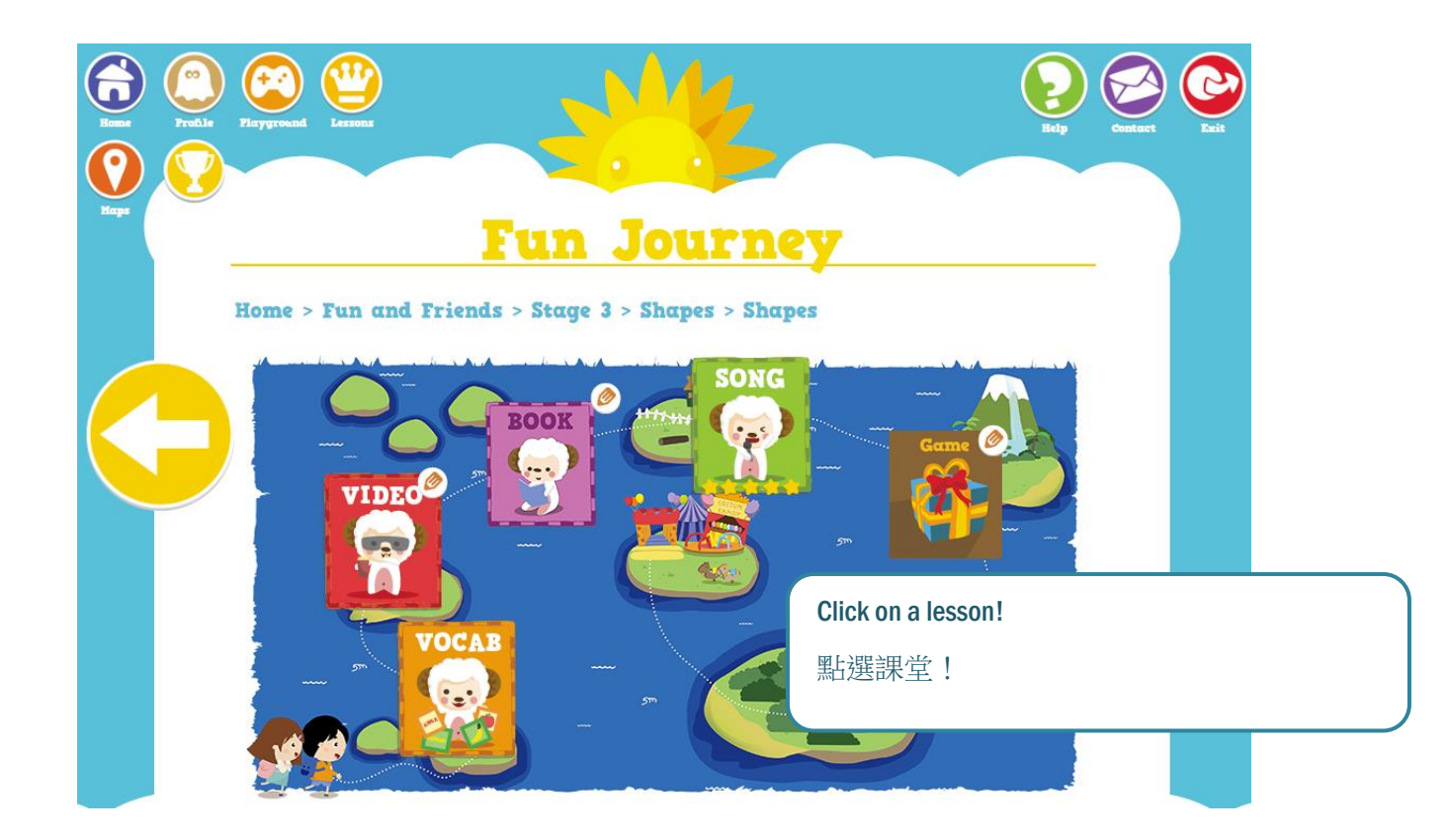

#### inspire learning

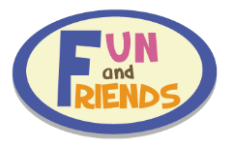

## Explore the Playground on webpage 於網頁版探索遊樂場

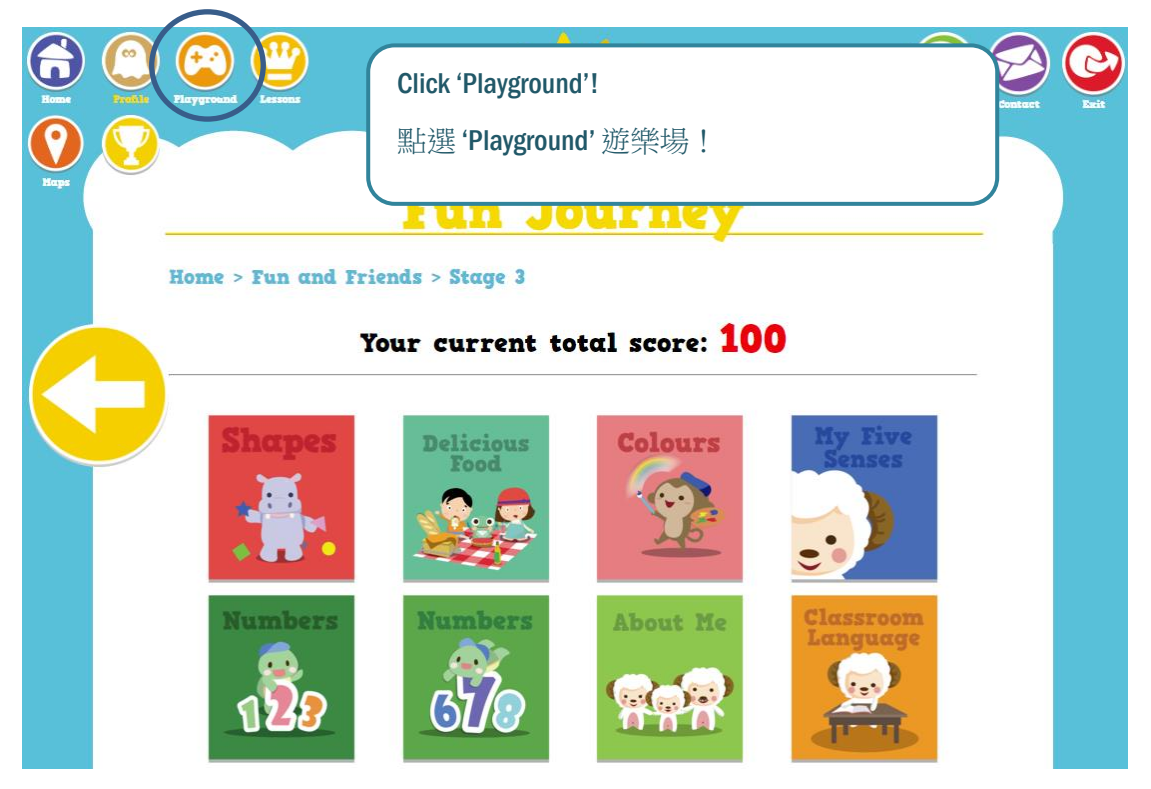

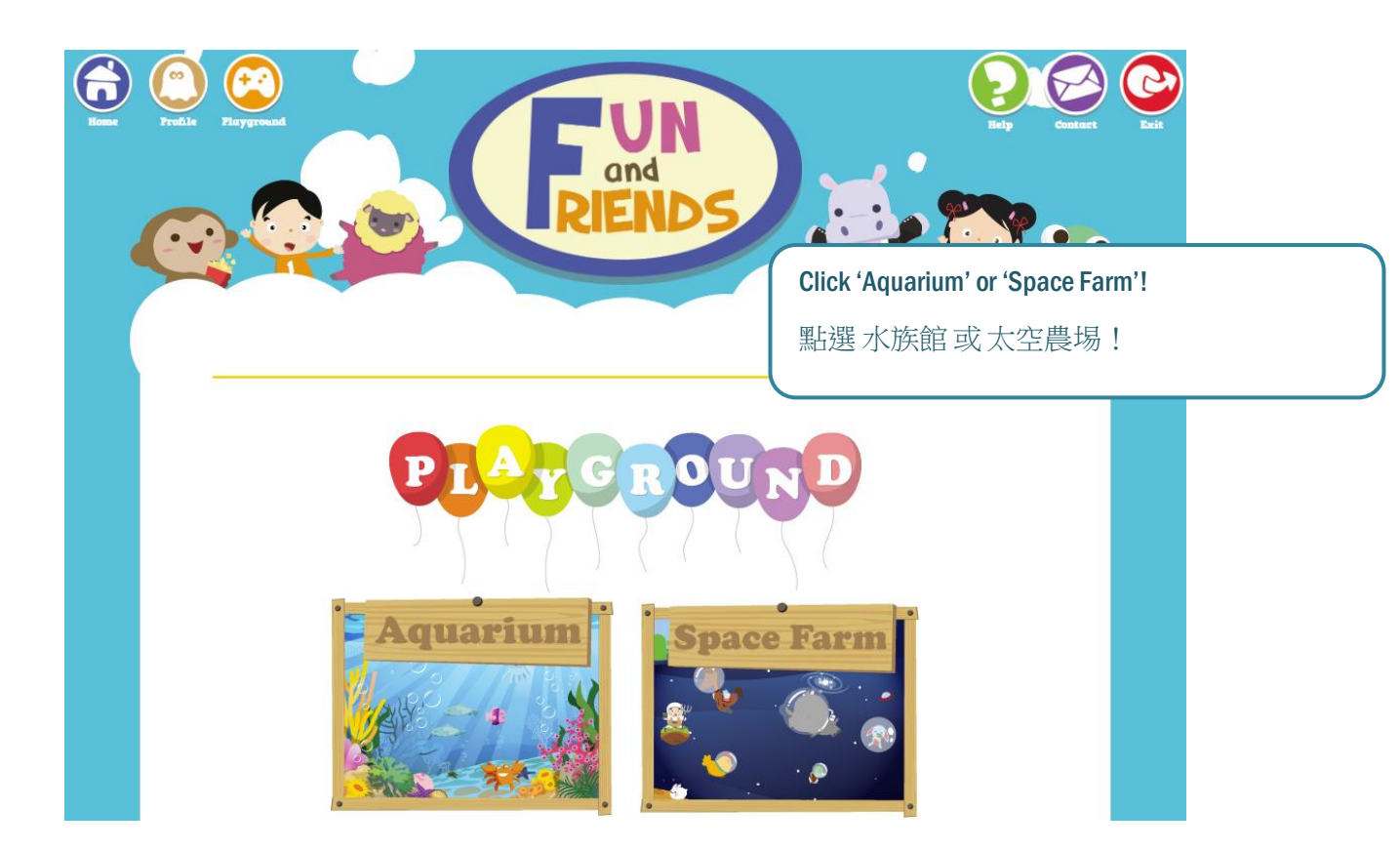

inspire learning

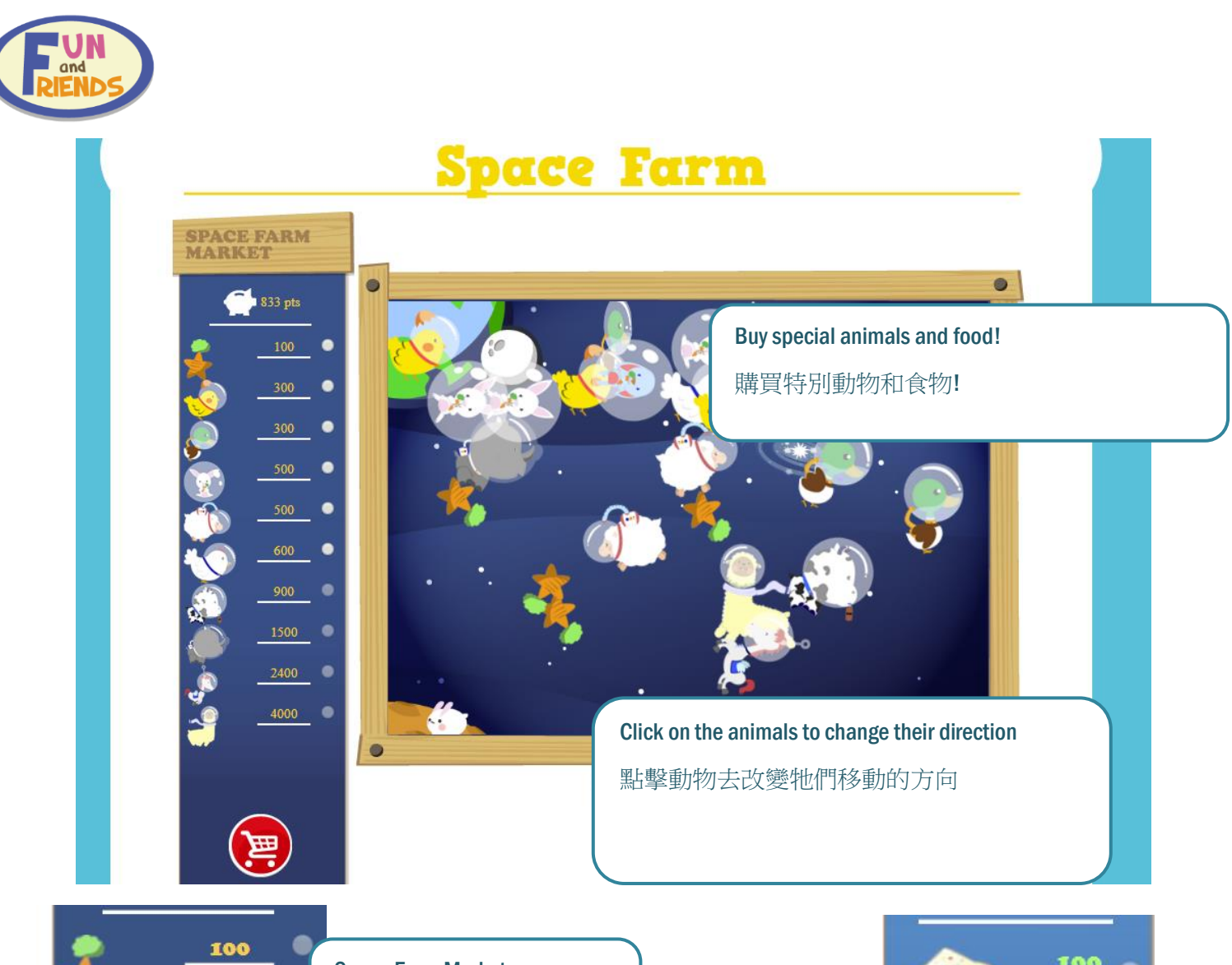

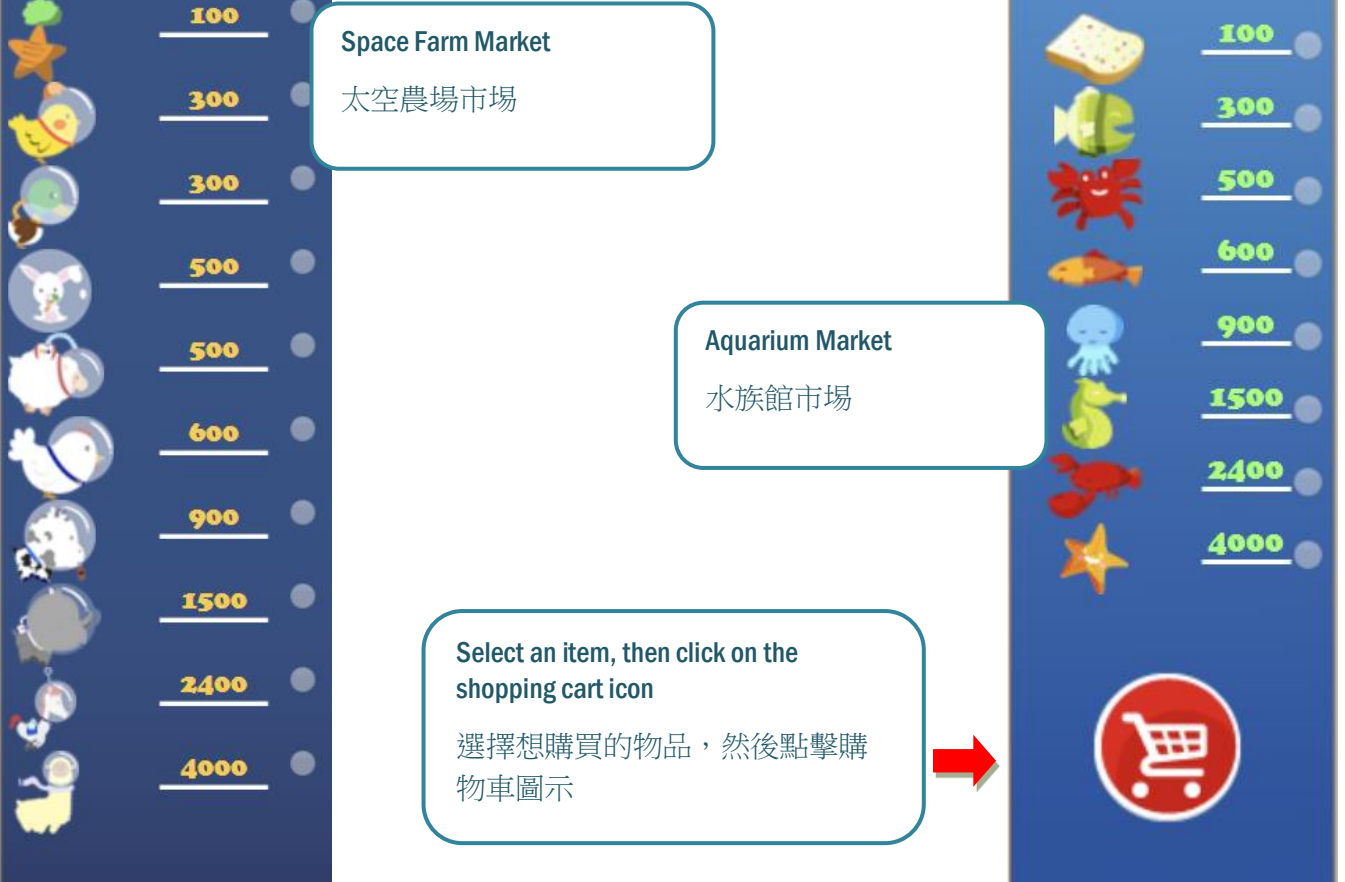

#### inspire learning

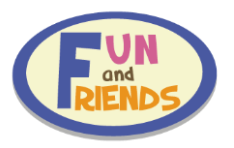

## **Use Fun and Friends on Mobile Device Browsers** 在流動裝置的瀏覽器上使用 **Fun and Friends**

Adding fnfclub.hk to Home Screen 將 fnfclub.hk 網站添加到主螢幕

# iOS 蘋果系統

1. Open Safari (browser)

# 在主螢幕中點擊 Safari 瀏覽器

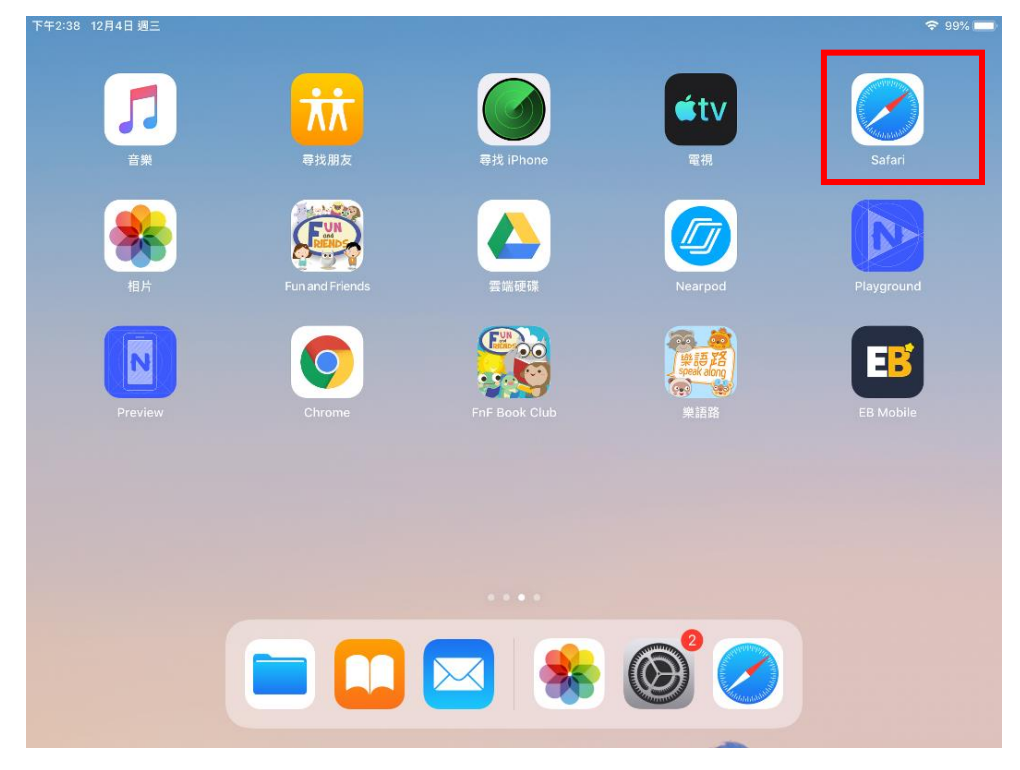

# 2. Enter 'fnfclub.hk' in the website field

在網址欄中輸入「fnfclub.hk」

| 下午2:38 | 12月4日     | 目週三    |        |              |        |               |        |        |   |               |        |        |        |        |   |        |      | _      |     | ۶ 99% 🔳             |
|--------|-----------|--------|--------|--------------|--------|---------------|--------|--------|---|---------------|--------|--------|--------|--------|---|--------|------|--------|-----|---------------------|
|        |           |        | 授      | <b> 尋</b> 或輔 | 俞入網    | 站名稱           | ļ      |        |   |               |        |        |        |        |   |        |      | Û      |     |                     |
| Ś      |           |        |        |              |        |               |        |        |   |               |        |        |        |        |   |        |      |        | Sel | nools               |
| We     | elcoi     | me t   |        |              |        |               |        |        |   |               |        |        |        |        |   |        |      | 0      |     |                     |
| Ð      | $\subset$ | Ő      |        |              |        |               |        |        |   |               |        |        |        |        |   |        |      |        |     |                     |
| 1<br>q |           | 2<br>W |        | з<br>е       |        | 4<br><b>r</b> |        | 5<br>t |   | 6<br><b>y</b> |        | 7<br>U |        | 8<br>i |   | 9<br>0 |      | °<br>p |     | $\overline{\times}$ |
|        | @<br>a    |        | #<br>S |              | s<br>d |               | &<br>f |        | g |               | (<br>h |        | )<br>j |        | k |        | "    |        | G   | 0                   |
| ¢      |           | %<br>Z |        | X            |        | +<br>C        |        | V      |   | b             |        | ;<br>n |        | m      |   | !<br>, |      | ?      |     | ÷                   |
| .?123  | 3         |        |        | Ŷ            |        |               |        |        |   |               |        |        |        |        |   |        | ?123 |        |     |                     |

#### inspire learning

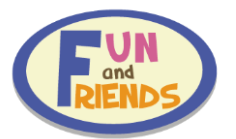

3. Click the share button next to the website field

待頁面轉至 Fun and Friends 主頁後,點擊網址欄右側按鈕

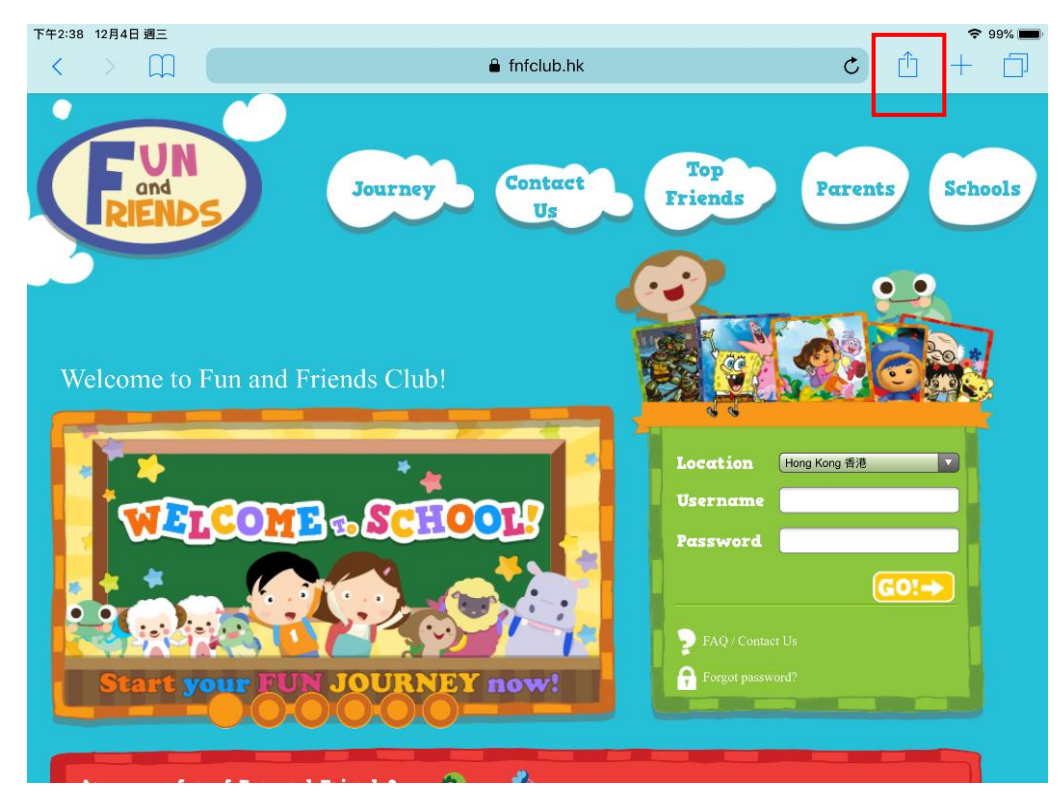

# 4. Click 'Add to Home Screen'

## 點擊「加至主畫面」

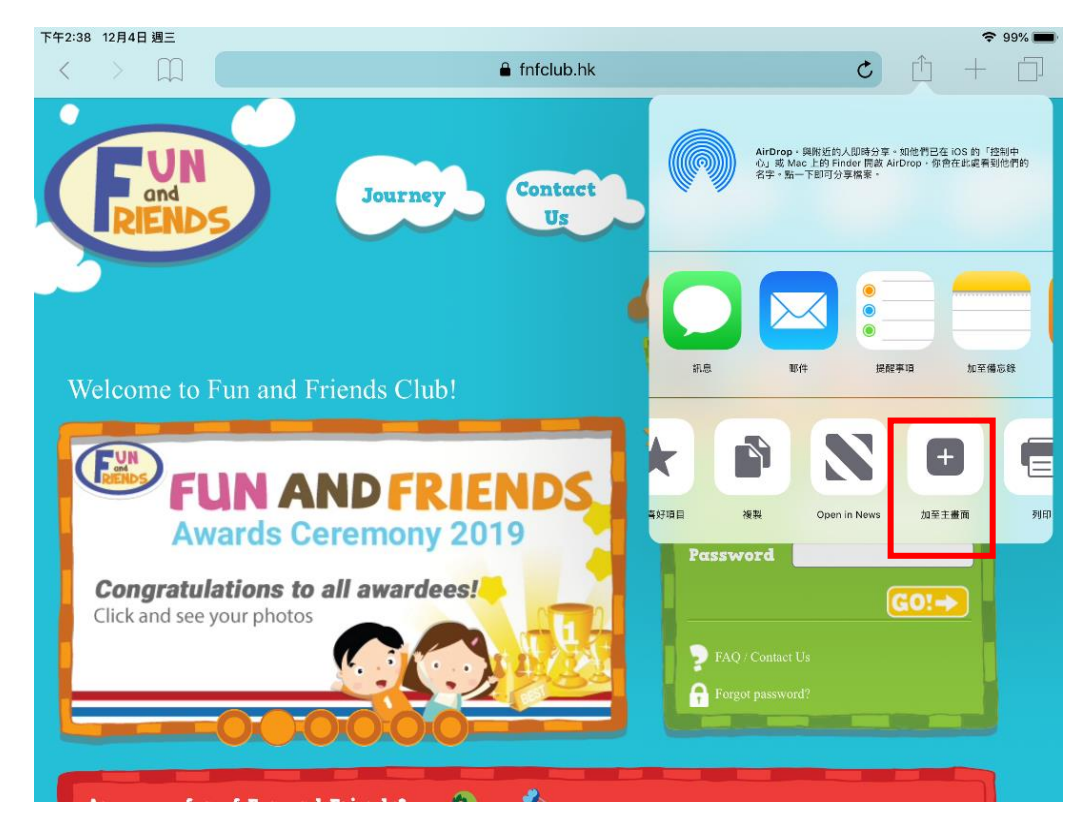

## inspire learning

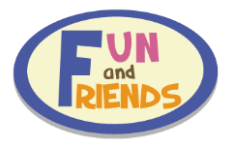

# 5. Click 'Add'

點擊「新增」

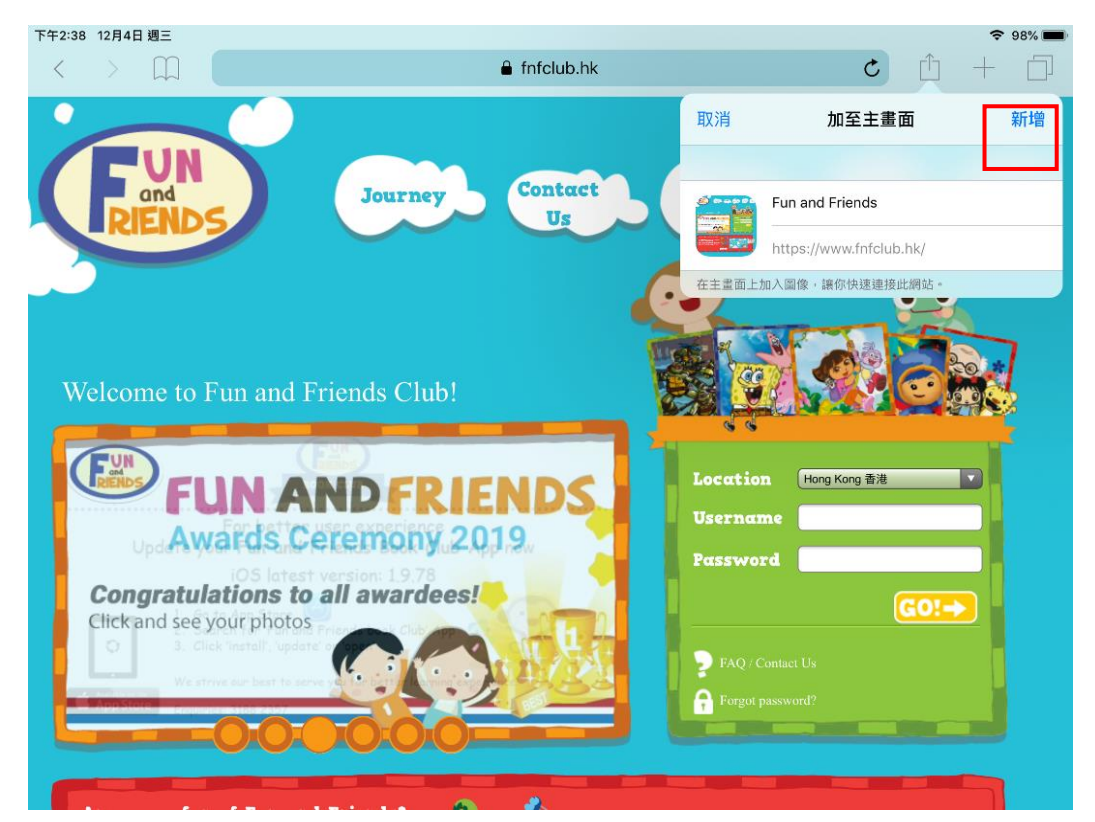

6. An icon will appear on the home screen, click on it to enter Fun and Friends login page directly 圖示將會出現在主螢幕中,點擊圖示即可直接進入 Fun and Friends 登錄頁面

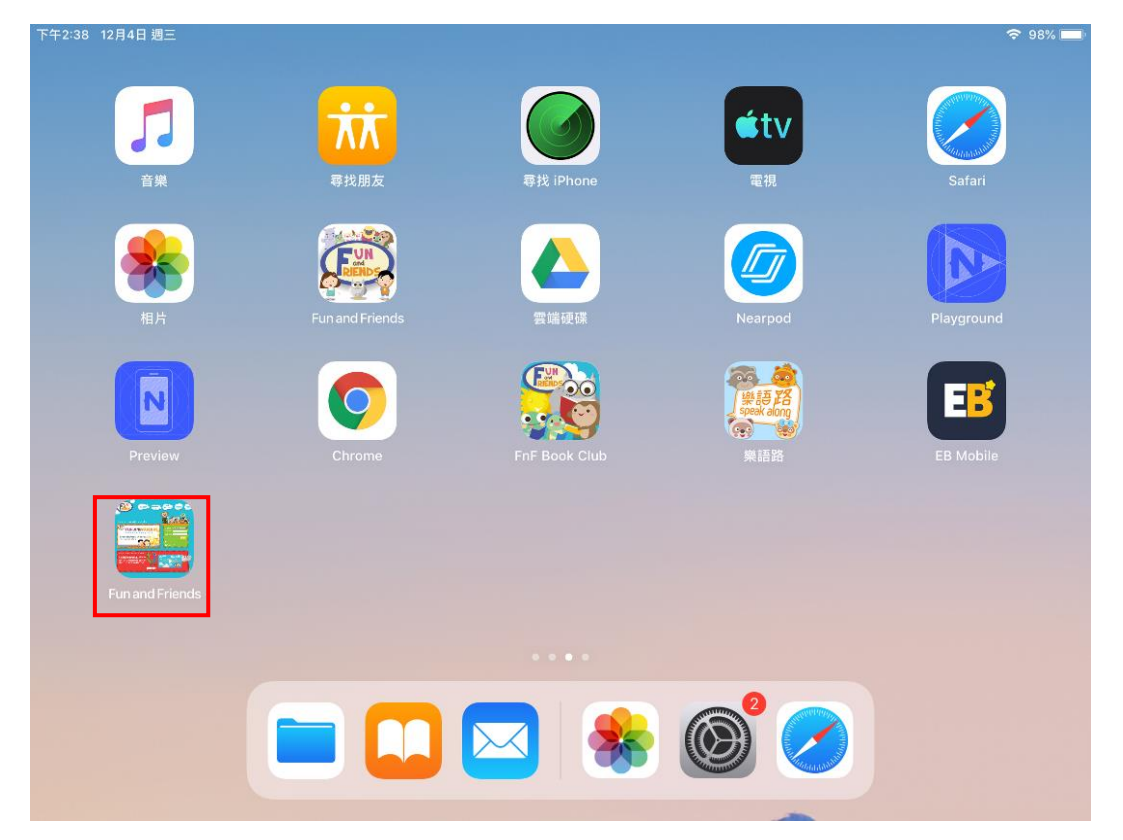

## inspire learning

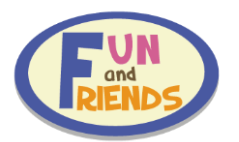

# Android 安卓系統

1. Open Chrome (browser)

# 請在應用程式中點擊 Chrome 瀏覽器

| A 🖾 🗟 🚔 🥞                                    |         |              |                 |                                      | 🔋 93% 📋 14:52            |
|----------------------------------------------|---------|--------------|-----------------|--------------------------------------|--------------------------|
|                                              |         | Ap           | ps              |                                      | :                        |
| いたので、「「「」」の「「」」の「「」」の「「」」の「「」」の「」」の「「」」の「」」の | 我的檔案    | 網際網路         | 31<br>S Planner | <b>@</b> 4<br>電子郵件                   | S Note                   |
| 影片                                           | 相機      | <b>以體瀏覽器</b> | () 設定           | Evernote                             | SketchBook<br>for Galaxy |
| Chrome                                       | Play 商店 | YouTube      | <b>交</b><br>地圖  | <mark>№</mark> № ⊕<br>■ ?<br>Samsung | Google                   |
| Galaxy Store                                 | Eirefox |              |                 |                                      |                          |
|                                              |         |              |                 |                                      |                          |
|                                              |         |              |                 |                                      |                          |

# 2. Enter `fnfclub.hk'

請在網址欄輸入「fnfclub.hk」

| \Lambda 🔳 🖃 M 🌄 🎑 🐊 | × +                                                                                                    | <sup>3</sup> 92% ■ 14:52 |
|---------------------|----------------------------------------------------------------------------------------------------|--------------------------|
| ∆ ← → C             | 搜尋或輸入網址                                                                                                    | ¥ :                      |
|                     | Fun and Friends                                                                                                    | 0 /                      |
|                     | Directory: /     lessonshk.wiseman.com.hk                                                                                                    | Л                        |
|                     | Eun and Friends fnf.wiseman.cn                                                                                                    | Г                        |
| V                   | /elcome to Fun and Friends Club!                                                                                                    | <b>*</b> ~               |
| abc •               | 1 <sup>-</sup> 2 <sup>@</sup> 3 <sup>#</sup> 4 <sup>/</sup> 5 <sup>%</sup> 6 <sup>^</sup> 7 <sup>&amp;</sup> 8 <sup>*</sup> 9 <sup>(</sup> 0 <sup>)</sup> | Del                      |
| Tab                 | q w e r t y u i o p                                                                                                    |                          |
| Caps Lock           | asd <u>f</u> gh <u>j</u> kl,"                                                                                                    | 前往                       |
| Ť                   | z x c v b n m ,! .? 🔺                                                                                                    | <b>†</b>                 |
| Ctrl                | 符 😑 / 🛏 : www. En ···· 🖌 🗸                                                                                                    |                          |

## inspire learning

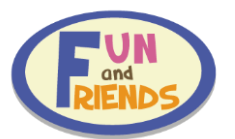

3. Click the menu button at the top right corner

待頁面轉至 Fun and Friends 主頁之後,點擊頁面右上角按鈕

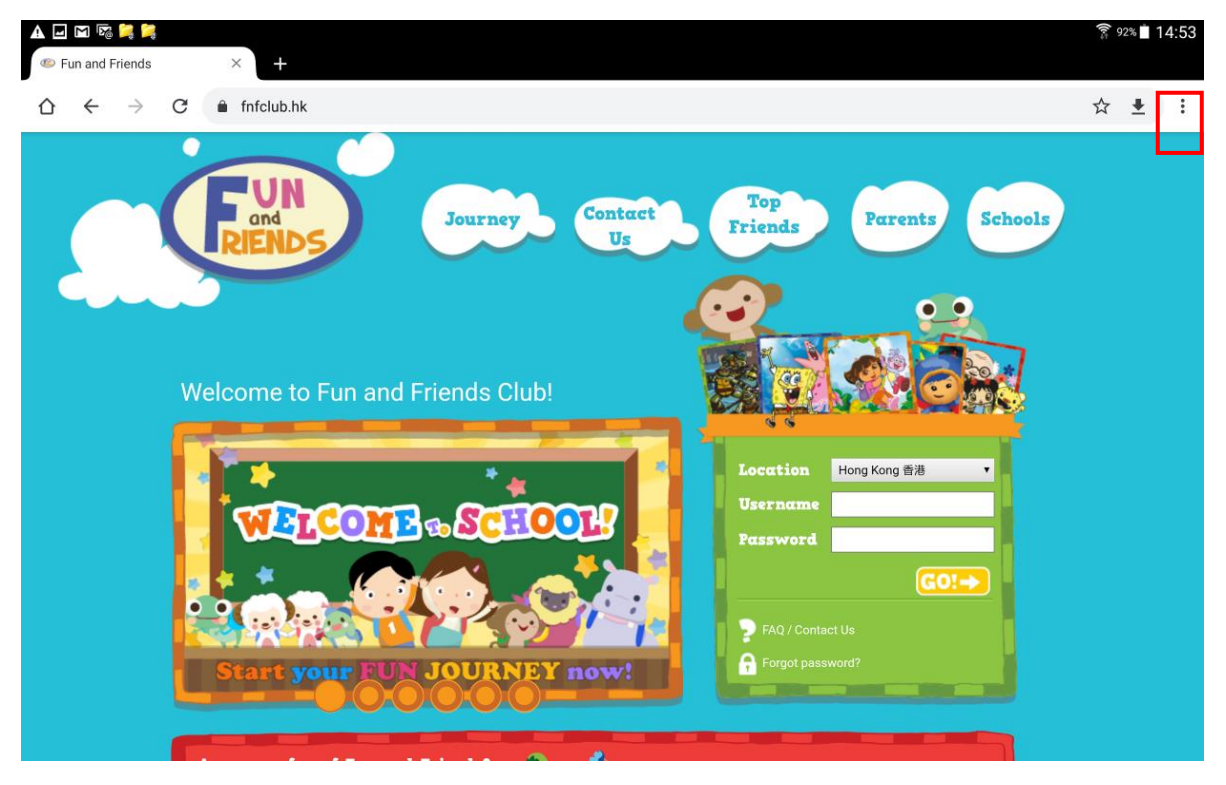

## 4. Click 'Add to Homescreen'

點擊「加到主畫面」

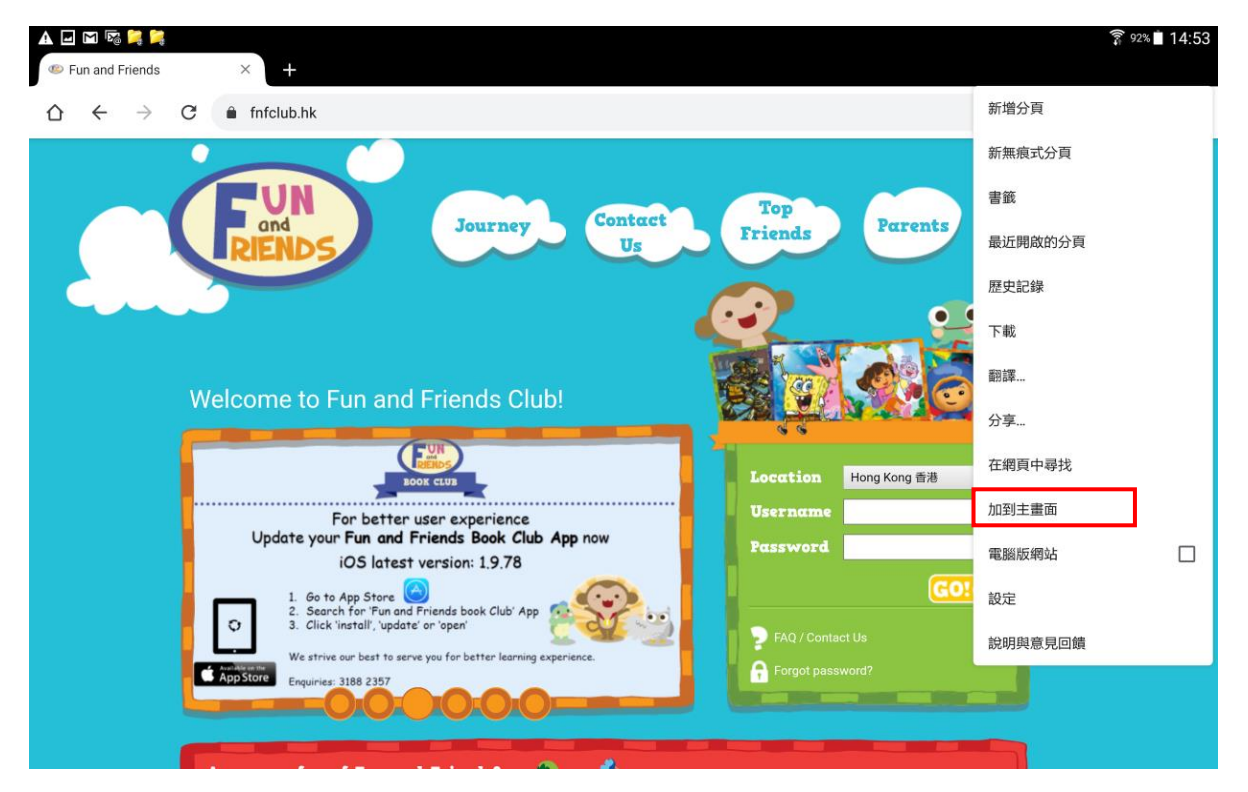

#### inspire learning

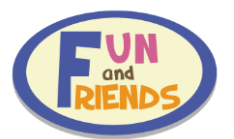

5. Name the page (e.g. Fun and Friends), then click 'Add'

輸入頁面的名稱(例如 Fun and Friends),然後點擊「新增」

| A 🖃 🎟 M 😼 📜 📜                                              |                    |                  |             | <b>?</b> 92% 🖬 14:54 |  |  |  |  |  |
|------------------------------------------------------------|--------------------|------------------|-------------|----------------------|--|--|--|--|--|
| Fun and Friends     × +                                    |                    |                  |             |                      |  |  |  |  |  |
| $\Delta$ $\leftarrow$ $\rightarrow$ C $\triangleq$ fnfclut | b.hk               |                  |             | ☆ 👲 :                |  |  |  |  |  |
| 加到主畫面<br>「 Fun and Friends                                 |                    |                  |             |                      |  |  |  |  |  |
| Welcome                                                    | to Fun and Friends | Club!            |             |                      |  |  |  |  |  |
|                                                            |                    |                  |             | 🖳 🌣 🗸                |  |  |  |  |  |
| <u>abc</u> • 1 -                                           | 2 @ 3 # 4          | <b>5 % 6 ^ 7</b> | 7 & 8 * 9 ( | 0 ) Del              |  |  |  |  |  |
| Tab Q                                                      | W E R              | T Y U            | I O P       |                      |  |  |  |  |  |
| Caps Lock • A                                              | S D F              | G H J            | K L 🔎       | 完成                   |  |  |  |  |  |
| T Z                                                        | Z X C              | V B N            | M ! ?       |                      |  |  |  |  |  |
| Ctrl 符                                                     | •                  | <u> </u>         | En 📕        | <b>•</b> •           |  |  |  |  |  |

6. An icon will appear on the home screen, click on it to enter Fun and Friends login page directly 圖示將出現在主螢幕中,點擊圖示即可直接進入 Fun and Friends 登錄頁面

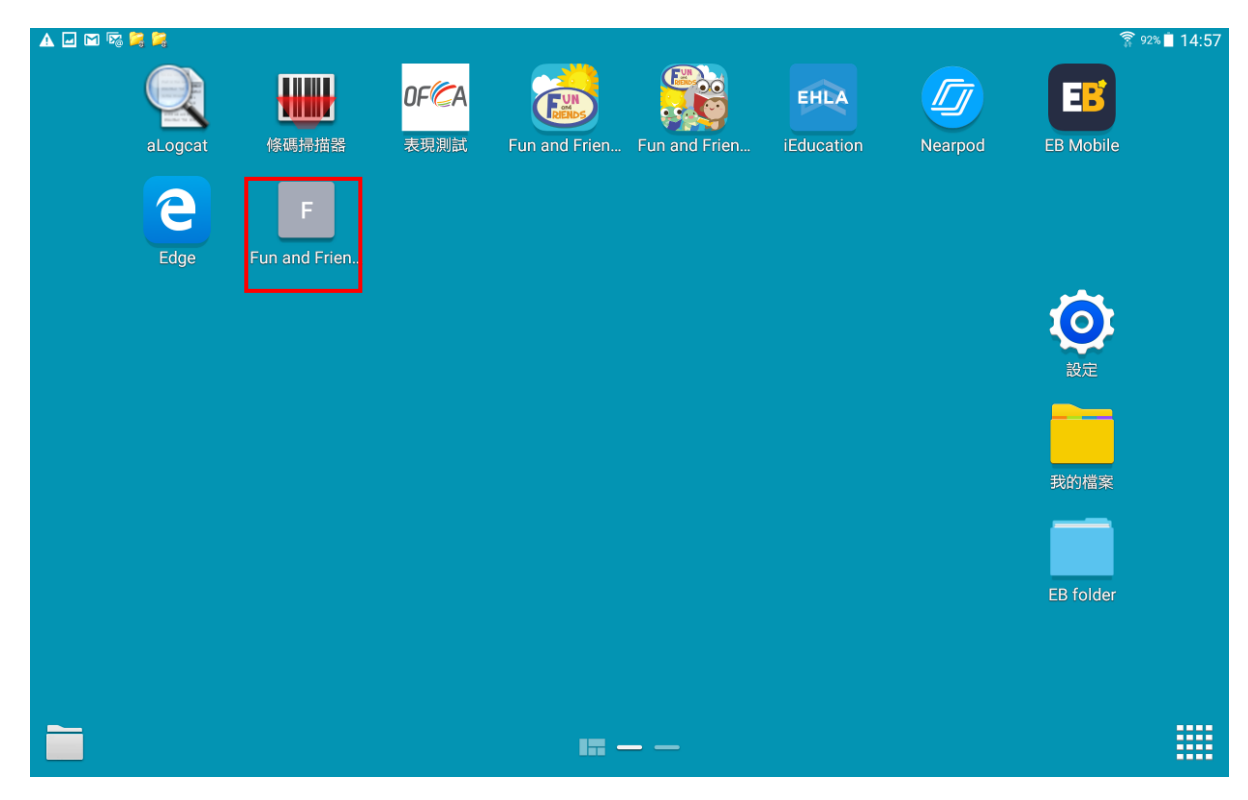

#### inspire learning